例程 ASHA 与手机连接

## ASHA 与手机连接

@Snow Yang

2020/11/20

本案例介绍如何验证 RSL10 的 ASHA 应用与 Android 手机连接,以及验证该手机是否支持 ASHA 协议

- 1. 烧写 🗢 ble\_android\_asha (RSL10 Evaluation Board) 代码到 RSL10。重启后 EVB 上 LED 闪烁
- 2. 打开手机设置-蓝牙-扫描设备,可见如下设备

| +0040 00 5.ad 5.ad 5. 497B/s | @ ≵58% ■0+1:00  |
|------------------------------|-----------------|
| <b>蓝牙</b><br>当前可被附近的蓝牙设备发现   |                 |
| 设备名称                         | Honor Magic 2 > |
| 接收的文件                        | >               |
| 已配对的设备                       |                 |
| DOSS S31 2A14                | Ø               |
| 可用设备                         |                 |
| Ble_android_asha             |                 |

- 3. 点击设备名称进行连接,如果显示如左图,耳机图标则表示连接成功,此时可使用手机播放音乐,在 RSL10 端可听到音乐,手机端无声音输出
- 4. 如果连接后手机端不显示耳机图标 如右图,则表示该手机固件不支持 ASHA 协议。需 要更换手机或者固件。

| 1:06 | 0                               | * 🗢 🗉 🖻 🛊 |
|------|---------------------------------|-----------|
| ←    | 蓝牙                              | Q         |
|      | 开启                              |           |
| +    | OnePlus 7T<br>与新设备配对            |           |
|      | 可用的媒体设备                         |           |
| Ċ    | <b>ble_android_asha</b><br>使用中  | ŝ         |
| Ż    | <b>可被发现</b><br>附近所有蓝牙设备均可检测到此设备 |           |
| þ    | 通过蓝牙收到的文件                       |           |
| i    | 开启蓝牙后,您的设备可以与附近的基<br>信。         | 其他蓝牙设备通   |